#### MANUAL DE USO DEL CALCULADOR DE IR DE RENTAS DEL TRABAJO

Es programa "calcular IR", de rentas del trabajo, es un programa diseñado para calcular las rentas del trabajo en base a lo que se establece en el reglamento de la ley de concertación tributaria en su articulo 19, incisos 1 al 4, donde se establece el calculo del; IR ordinarios, IR mas ingreso ocasional, IR mas aumento salarial y el IR con salarios variables. Es un programa que fue creado para facilitar el cálculo de estas rentas del trabajo y en el cual sabemos y estamos seguros de que existe un gran vacío en la forma correcta de realizar dichos cálculos, ignorando muchos que dichos cálculos se realizan de forma distinta. Con este programa tendrás una forma sencilla de realizar el cálculo y sobre todo seguridad de que estas reteniendo con forme ley.

# índice de contenido

| ¿Cómo ejecutar el programa?           | 1   |
|---------------------------------------|-----|
| Cálculo del IR ordinario              | . 2 |
| Cálculo del IR con ingreso ocasional  | . 3 |
| Cálculo del IR con aumento salarial   | 4   |
| Cálculo del IR con salarios variables | . 5 |

#### ¿Cómo ejecutar el programa?

Pasos: una vez des doble clic sobre el acceso directo que se creará cuando instales el programa te enviará la siguiente pantalla.

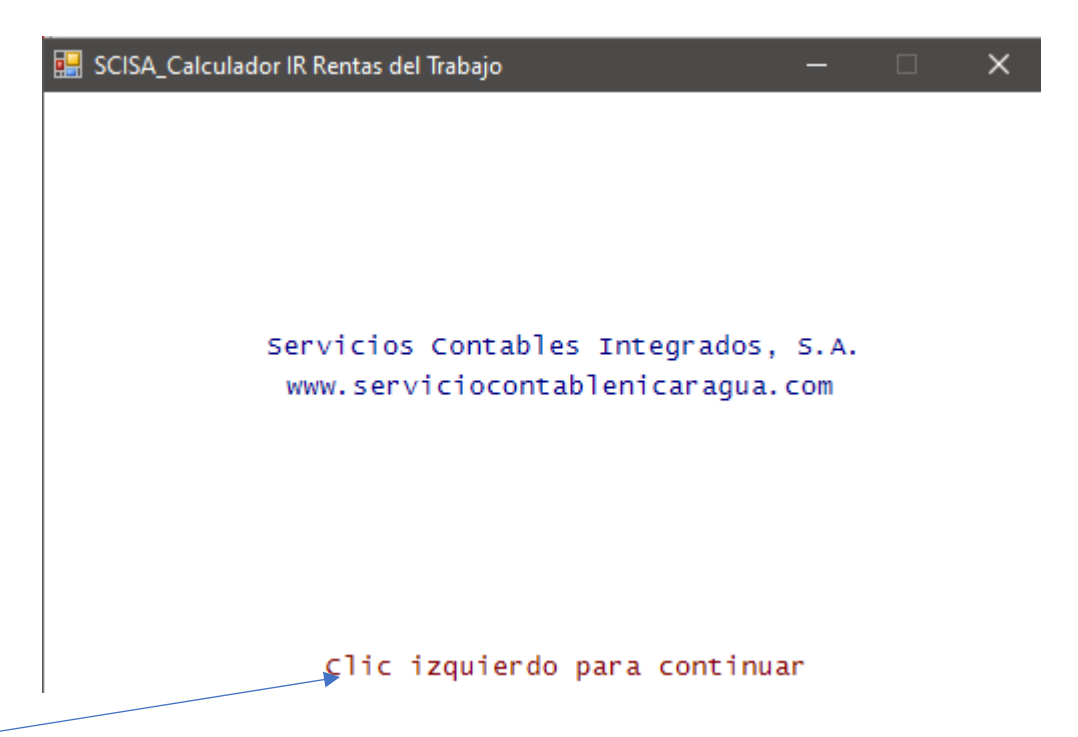

Como indica en la parte de abajo deberás de dar clic izquierdo para continuar, y te saldrá la siguiente pantalla con las siguientes opciones:

Ahora solo deberás de elegir que tipo de IR deseas calcular, tendrás 4 opciones; 1. Para IR Ordinario, 2. Para IR con ingreso Ocasional, 3. Para IR con Aumento Salarial, y 4. Para IR con Salarios Variables. Una vez elegida la opción das enter y entrarás a trabajar con el tipo de cálculo elegido. Por ejemplo, si quieres entrar a trabar con IR con salarios variables, entonces deberás digitar el número 4 y enter.

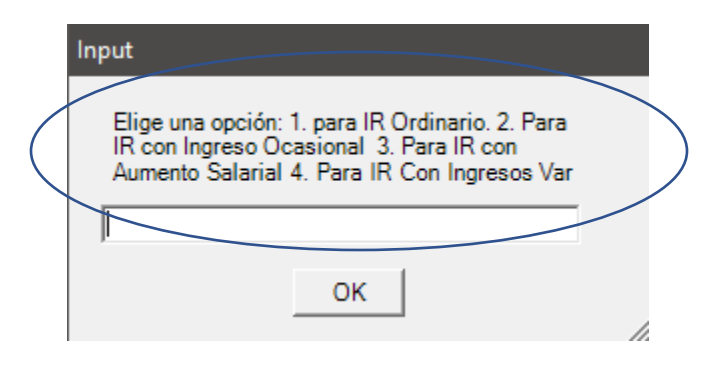

### I. Cálculo del IR Ordinario.

Para realizar este cálculo, solo deberás ingresar el salario mensual correspondiente a un trabajador que supere la expectativa anual de C\$ 100,000.00 o su expectativa mensual C\$ 8,333.33 (neto). En este caso deberás de digitar la opción 1 mas enter en la pantalla de selección

Una ves elegido se te activara dos pantallas; una es la pantalla de repuestas, donde obtendrás los resultados y dos la pantalla que te pedirá ingreses los datos solicitados, solo deberás ir ingresando los datos sencillos que te pedirá el programa y el automáticamente realizara todas las comparaciones del salario que ingresaste con la tabla progresiva del IR de rentas del trabajo y te arrojara el IR a retener o un su defecto "No aplica retención".

Sigue.....

| A MasterConsole                     | _     | - | $\Box$ $\times$ |
|-------------------------------------|-------|---|-----------------|
| Font Font Size Edit Help            |       |   |                 |
| CALCULO IR ORDINARIO:               |       |   | -               |
| DATOS DEL EMPLEADO Y MES DE RETENCI | ON    |   |                 |
|                                     |       |   |                 |
|                                     |       |   |                 |
|                                     |       |   |                 |
|                                     |       |   |                 |
|                                     |       |   |                 |
|                                     |       |   |                 |
|                                     |       |   |                 |
|                                     |       |   |                 |
|                                     |       |   |                 |
|                                     |       |   | ,               |
|                                     |       |   |                 |
|                                     | Clear |   |                 |
|                                     |       |   |                 |
| Input                               |       |   |                 |
| inpot                               |       |   |                 |
| Ingrese el Nombre del Emple         | eado  |   |                 |
|                                     |       |   |                 |
|                                     |       |   |                 |
| ок                                  | 1     |   |                 |
|                                     | 1     | 1 |                 |

Los datos que te pedirá el programa para determinar el IR ordinario son:

- Ingreso del nombre del empleado
- ✤ Ingreso del mes a retener
- Ingreso del salario del mes

Los primero dos datos los puedes omitir poniendo el valor cero y dando enter para avanzar. Una vez realizado todo el programa te arrojará los datos y se reiniciara esperando nuevas instrucciones. por ejemplo, un trabajador con un salario de C\$ 12,000.00, te arrojará la siguiente información.

| 🔏 MasterConsole —                                                                        | · □ X |
|------------------------------------------------------------------------------------------|-------|
| Fo <u>n</u> t Font <u>S</u> ize <u>E</u> dit <u>H</u> elp                                |       |
| CALCULO IR ORDINARIO:                                                                    | ~     |
| DATOS DEL EMPLEADO Y MES DE RETENCION<br>Nombre Empleado: Jose Perez                     |       |
| El Mes a retener: Febrero, 2020                                                          |       |
| SUS DATOS INGRESADOS:                                                                    |       |
| El Salario Ingresado es de: C\$ 12000<br>El Inss Ingresado es de C\$ 840                 |       |
| DATOS DEL IR:                                                                            |       |
| El IR Quincenal Determinado es de: C\$ 424<br>El IR Quincenal Determinado es de: C\$ 212 |       |
|                                                                                          |       |
| Firma de RRHHFirma Trabajador                                                            |       |
|                                                                                          |       |
|                                                                                          | ~     |
|                                                                                          | 1     |
| Clear                                                                                    |       |

### II. Calculo del IR más Ingreso Ocasional

Para poder entrar a calcular el IR más ingreso ocasional, deberás seleccionar la opción 2 en la pantalla de selección y dar enter

| Input                                                                                                    |  |
|----------------------------------------------------------------------------------------------------|--|
| Elige una opción: 1. para IR Ordinario. 2. Para<br>IR con Ingreso Ocasional 3. Para IR con<br>Aumento Salarial 4. Para IR Con Ingresos Var |  |
| ок                                                                                                    |  |

Se te abrirá la pantalla de respuesta y la pantalla de ingresos de datos, donde deberás ingresar los siguientes datos;

- Ingreso del nombre del empleado
- Ingreso del mes a retener
- Digitar el salario del mes
- Digitar el ingreso ocasional

Los primero dos datos los puedes omitir poniendo el valor cero y dando enter para avanzar. Una vez realizado todo el programa te arrojara los datos y se reiniciara esperando nuevas instrucciones.

por ejemplo, un trabajador con un salario de C\$ 24,800.00 y un ingreso ocasional de C\$ 30,000.00, te arrojará la siguiente información.

| 🌁 MasterConsole — 🗆                                                                                                    | × |
|----------------------------------------------------------------------------------------------------|---|
| Fo <u>n</u> t Font <u>S</u> ize <u>E</u> dit <u>H</u> elp                                                                                                    |   |
| CALCULO IR MAS INGRESO OCASIONAL                                                                                                    | ~ |
| DATOS DEL EMPLEADO Y MES DE RETENCION<br>Nombre Empleado: 0<br>El Mes a retener: 0                                                                                                    |   |
| SUS DATOS INGRESADOS:<br>El Salario Ingresado es de: C\$ 24800<br>El Ingreso Ocasional Ingresado es de: C\$ 30000<br>El Inss Ingresado es de: C\$ 1736<br>El Inss del Ingreso Ocasional Ingresado es de: C\$ 2100 |   |
| DATOS DEL IR:<br>El IR Mensual Determinado es de: C\$ 2529.4667<br>El IR Ocasional Determinado es de C\$ 5580<br>El Total del IR a retener es de: C\$ 8109.4667                                                   |   |
| Firma de RRHHFirma Trabajador                                                                                                    | ~ |
| Clear                                                                                                    |   |

## III. Cálculo del IR con Aumento Salarial.

Para poder entrar a calcular el IR con aumento salarial, deberás seleccionar la opción 3 en la pantalla de selección y dar enter

| Input                                                                                                    |    |
|----------------------------------------------------------------------------------------------------|----|
| Elige una opción: 1. para IR Ordinario. 2. Para<br>IR con Ingreso Ocasional 3. Para IR con<br>Aumento Salarial 4. Para IR Con Ingresos Var |    |
|                                                                                                    |    |
| ОК                                                                                                    |    |
|                                                                                                    | // |

Se te abrirá la pantalla de respuesta y la pantalla de ingresos de datos, donde deberás ingresar los siguientes datos;

- Ingreso del nombre del empleado
- Ingreso del mes a retener
- Digitar el nuevo salario
- Digitar los ingresos netos obtenidos hasta antes del aumento salarial (ingreso neto = salario – Inss laboral)
- Digitar el numero de meses faltantes para terminar el periodo fiscal
- Digitar el monto de las retenciones aplicadas hasta antes del aumento salarial

Los primero dos datos los puedes omitir poniendo el valor cero y dando enter para avanzar. Una vez realizado todo el programa te arrojara los datos y se reiniciara esperando nuevas instrucciones. Por ejemplo, un trabajador con los siguientes datos, salario hasta el mes de marzo C\$ 24,000.00, al cual se le realizaba retención mensual por el valor de C\$ 2,380.67, quien tuvo un aumento de salario en mes de marzo, y su nuevo salario es C\$ 35,400.00

| Ejemplo IR con Aumento Salarial |           |          |              |           |
|---------------------------------|-----------|----------|--------------|-----------|
|                                 |           |          |              |           |
|                                 |           |          |              | Retencion |
|                                 | Salario   | Inss     | Salario Neto | aplicadas |
| Enero                           | 24,000.00 | 1,680.00 | 22,320.00    | 2,380.67  |
| Febrero                         | 24,000.00 | 1,680.00 | 22,320.00    | 2,380.67  |
| Marzo                           | 24,000.00 | 1,680.00 | 22,320.00    | 2,380.67  |
|                                 | 72,000.00 | 5,040.00 | 66,960.00    | 7,142.00  |
|                                 |           |          |              |           |
| <u>Meses</u>                    |           |          |              |           |
| <b>Faltantes</b>                |           |          |              |           |
| Abril                           |           |          |              |           |
| Mayo                            |           |          |              |           |
| Junio                           |           |          |              |           |
| Julio                           |           |          |              |           |
| Agosto                          |           |          |              |           |
| Septiembre                      |           |          |              |           |
| Octubre                         |           |          |              |           |
| Noviembre                       |           |          |              |           |
| Diciembre                       |           |          |              |           |

Los cálculos arrojados por el programan serian.....

| 🌴 MasterConsole                                                                                                    |                                       | _               |      | $\times$ |
|----------------------------------------------------------------------------------------------------|---------------------------------------|-----------------|------|----------|
| Fo <u>n</u> t Font <u>S</u> ize <u>E</u> dit <u>H</u> elp                                                                                                  |                                       |                 |      |          |
| CALCULO IR CON AUMENTO SALARI                                                                                                    | AL                                    |                 |      | $\sim$   |
| DATOS DEL EMPLEADO Y MES DE RE<br>Nombre Empleado: 0<br>El Mes a retener: 0                                                                                | TENCION                               |                 |      |          |
| SUS DATOS INGRESADOS:<br>El Nuevo Salario Ingresado es: C\$ 35400<br>Los Ingresos Netos Antes del Aumentos Sa<br>El Monto de las Retentaciones Aplicadas a | larial: C\$ 66960<br>ntes del Aumento | o Salarial: C\$ | 7142 |          |
| DATOS DEL IR:<br>El IR Mensual Determinado es de: C\$ 4574<br>El IR Quincenal Determinado es de: C\$ 22                                                    | 4.7222<br>87.3611                     |                 |      |          |
| Firma de RRHH                                                                                                    | Firma Trabajado                       | f               |      | -        |
|                                                                                                    |                                       |                 |      | ~        |
|                                                                                                    |                                       | Clear           |      |          |

#### **IV.** Calculo IR con Salarios Variables

Para poder entrar a calcular el IR con aumento salarial, deberás seleccionar la opción 4 en la pantalla de selección y dar enter

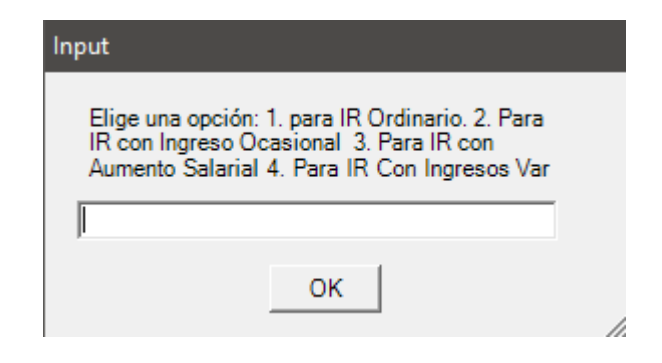

Se te abrirá la pantalla de respuesta y la pantalla de ingresos de datos, donde deberás ingresar los siguientes datos;

- Ingreso del nombre del empleado
- Ingreso del mes a retener
- Digitar el salario del mes actual
- Digitar los ingresos netos obtenidos hasta antes del mes actual (ingreso neto = salario – Inss laboral)
- Digitar el número de meses transcurridos, incluido el mes actual
- Digitar el monto de las retenciones aplicadas hasta antes del mes actual

Si necesitas saber mas de como funciona el programa, puedes entras a nuestra pagina web <u>www.serviciocontablenicaragua.com</u>, en la pestaña "Calculador IR\_Uso", encontraras cuatro videos explicativos, incluido el de salarios variables.